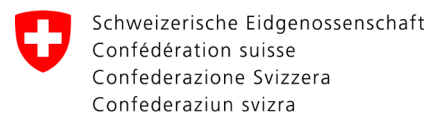

Swiss Confederation

Federal Department of the Environment, Transport, Energy and Communications DETEC

**Federal Office of Civil Aviation FOCA** Safety Division - Flight Operations

## INSTRUCTIONS Modify and confirm the declaration

**Step 1:** On the service catalogue overview page, in the service «Declaration consignor dangerous goods», click on «view all services»

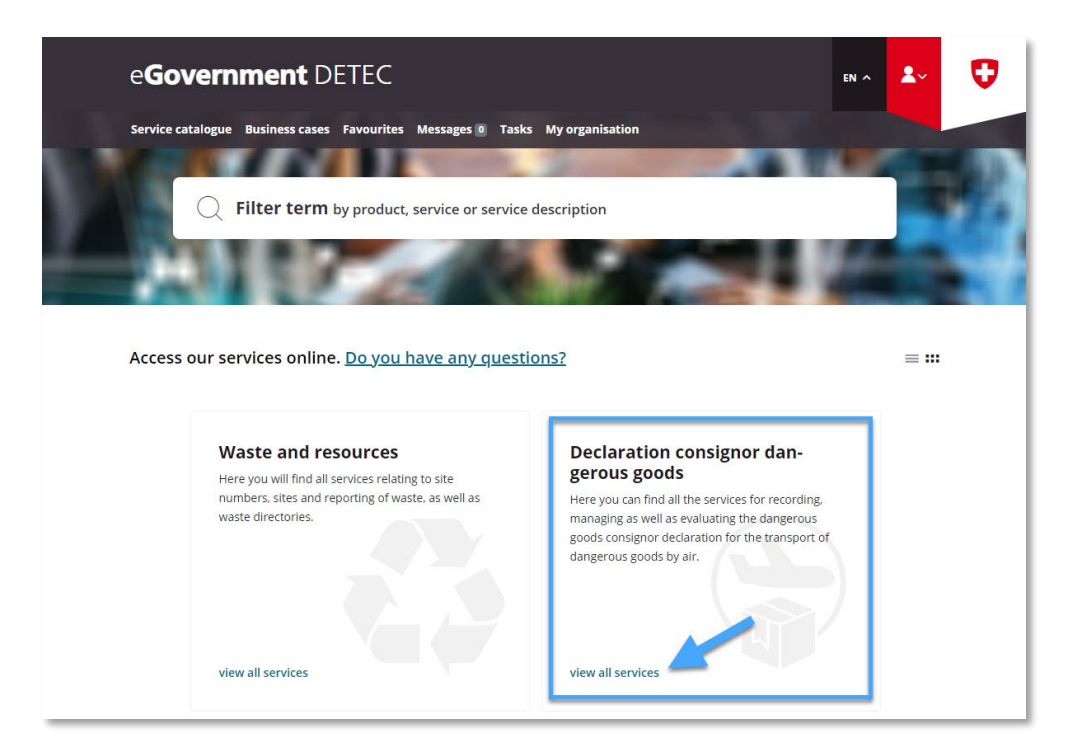

|                 | ADI           | MINISTRATIVE INFO | ORMATION – FOR FOCA ONLY – |              |                    |
|-----------------|---------------|-------------------|----------------------------|--------------|--------------------|
| Business Object | 132.3-101/4/1 | Prepared by       | SBOC DG / lub              | Released by  | L-SBOC, 17.03.2023 |
| Document Owner  | SBOC          | Revised by        | SBOC DG / lub              | Distribution | External           |

ISS 01 / REV 00 / 17.03.2023 COR: - SBOC DG, support-dgdec@bazl.admin.ch

Instructions eGov DETEC platform (Modify & confirm declaration / EN) 1 / 5

Step 2: Start service «Record and manage declaration»

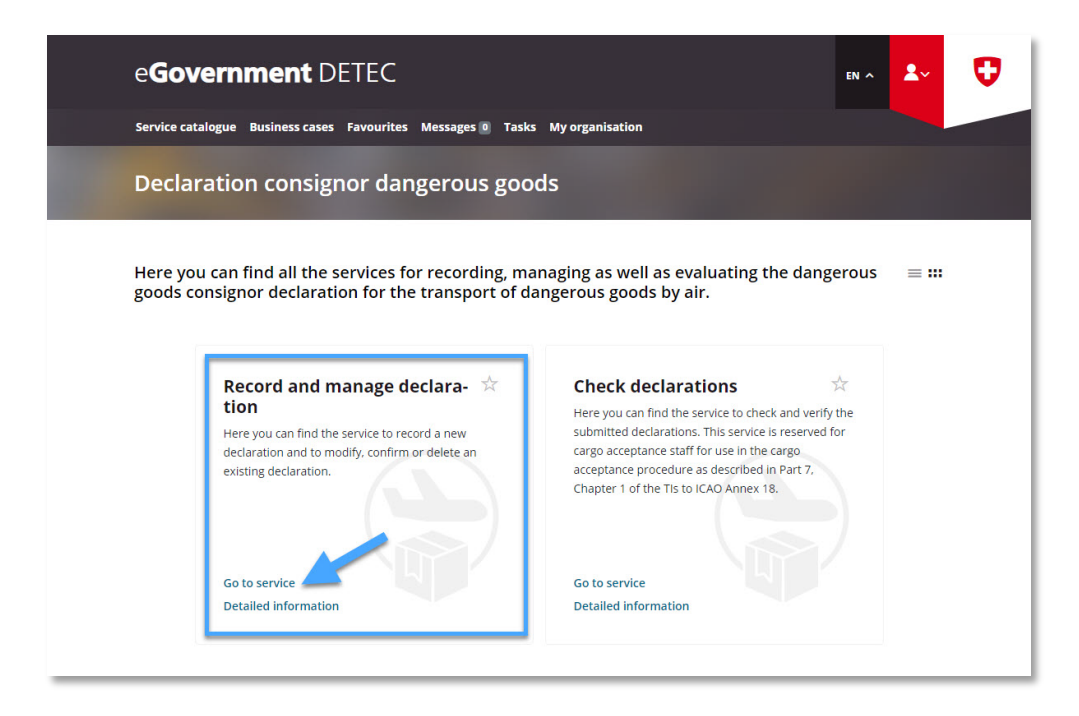

**Step 3:** Select company subject to declaration, for which a dangerous goods consignor declaration has been submitted in the eGovernment DETEC portal

| e <b>Government</b> DETEC                                                                                                    | EN A | 2~ | Ø |
|----------------------------------------------------------------------------------------------------|------|----|---|
| Service catalogue Business cases Favourites Messages 🛛 Tasks My organisation                                                                                                    |      |    |   |
| Record and manage declaration                                                                                                    |      |    |   |
| 1       2         Step 1 - Organisation details         Company subject to declaration         Select the organisation (= company subject to declaration) that you have created under <u>My organisation</u> . Please note that you can only select |      |    |   |
| organisations which are connected to a UID number. If you have created<br>your organisation without a UID number, you can add it subsequently<br>under <u>Edit organisation data</u> .<br>Organisation *                                            |      |    |   |

**Step 4:** Check existing data and make changes if necessary

Page 1: Check the existing data and make changes if necessary, then click on "Next page"

| e <b>Government</b> DETEC                                                                                                    | EN A | <b>گ</b> ∼ | Ø |
|----------------------------------------------------------------------------------------------------|------|------------|---|
| Service catalogue Business cases Favourites Messages 🛛 Tasks My organisation                                                                                                    |      |            |   |
| Record and manage declaration                                                                                                    |      |            |   |
| I      Z      Step 1 - Organisation details      Company subject to declaration      Select the organisation (= company subject to declaration) that you have created under <u>My organisation</u> . Please note that you can only select organisations without a UID number. If you have created your organisation without a UID number, you can add it subsequently under <u>Edit organisation data</u> .      Organisation *      VID |      |            |   |
| Postcode Town Street U House number                                                                                                    |      |            |   |
| In your organisation (+ company subject to declaration) has seven a simpling<br>locations that are registered under the same UID number as the main<br>locations.                                                                                                    |      |            |   |
| Street * House number                                                                                                    |      |            |   |
| Details of the person authorized to sign in the company<br>According to article 16d, Para. 2 of the Swiss Ordinance on Air Transport<br>(OATr, SR 748.411), the declaration must be submitted by a person<br>authorized to sign in the company. This person serves the FOCA primarily<br>as focal point.                                                                                                    |      |            |   |
| First name*                                                                                                    |      |            | ^ |
| Detailed<br>information Cancel Next page                                                                                                    |      |            |   |

**Page 2**: Check the existing data and make changes if necessary, select "Confirm declaration", confirm the declaration of conformity and consent, and then click on "Complete"

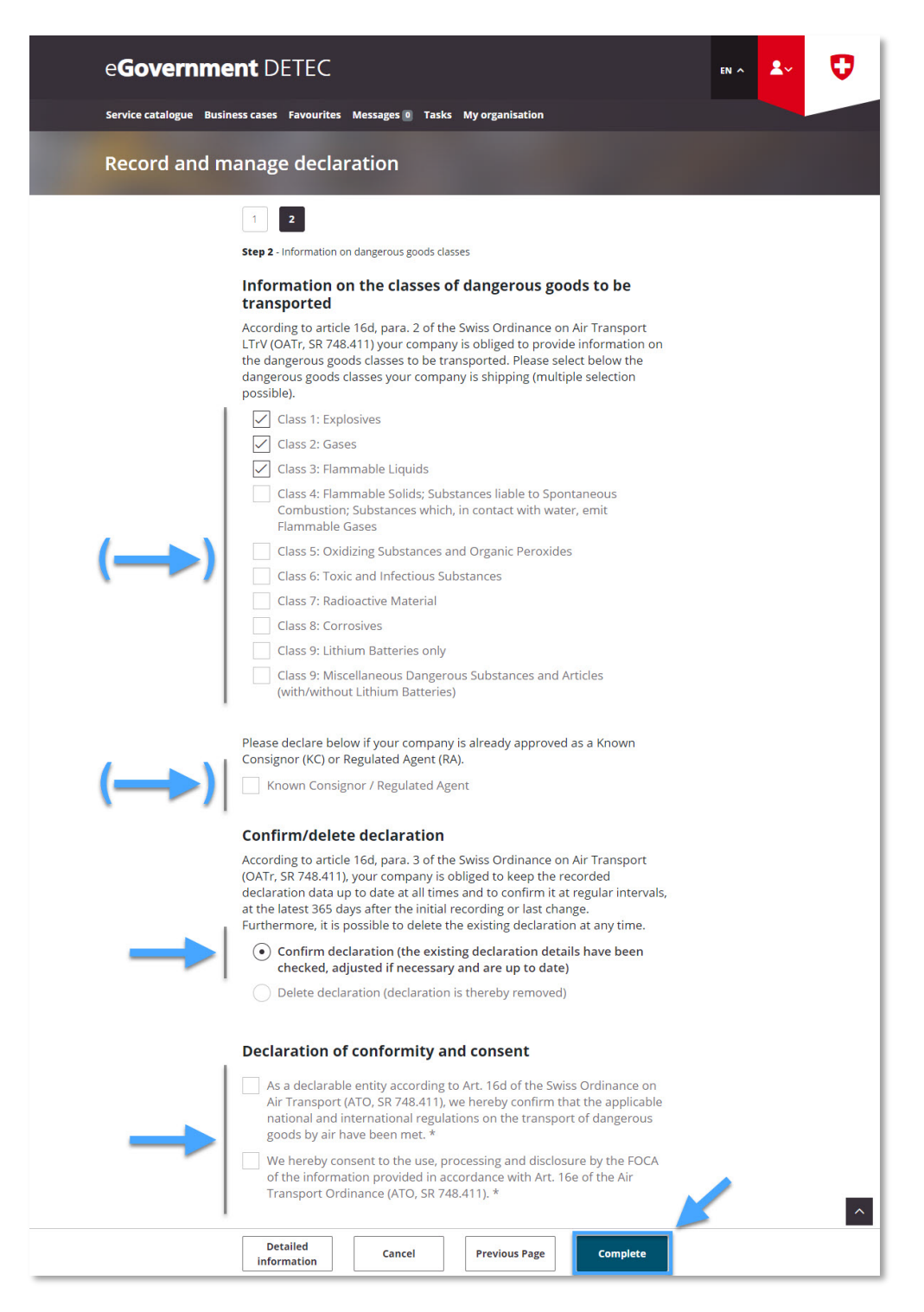

**Step 5:** Reception of transmission confirmation (= dangerous goods consignor declaration successfully modified / confirmed)

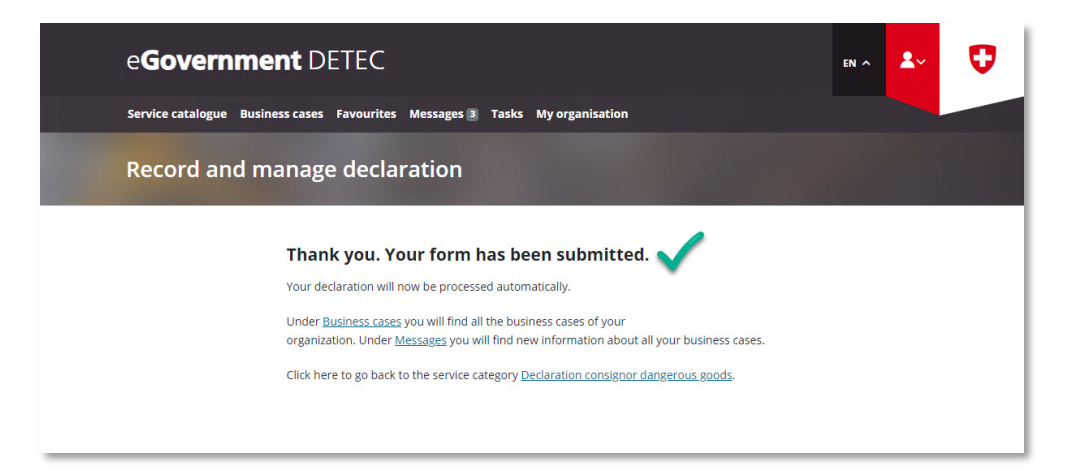